## Adding a New Person in Cystart

Once you receive departmental access to Cystart you are ready to begin a J-1 application to request Form DS-2019 to invite an exchange visitor. If the prospective scholar/employee has never been to ISU before, you must add him/her to the Cystart database.

- 1. Request a copy of the demographic page (photo, personal information) of the applicant's passport.
- 2. Expand the Departmental Services menu if it is not already expanded.
- 3. Select "Add New Person"
- 4. Complete the information.
  - Names and DOBs
    - Some nationalities have two or three parts to the surname/family name and <u>all</u> should be included
    - All given names (what we think of as first and middle) are included in the given name field
    - In most passports, unlike in the US, the date of birth will be entered in the dd/mm/yyyy order
  - The email address does not have to be an official university address.
  - The "institutional university ID" refers to an ISU ID number. If the applicant has been issued a real ISU ID (not the internal Workday ID number), enter that number. If you select "no", Cystart will assign a temporary ID number starting with "TEMP" and followed by six numbers to the record.
  - The "network ID" refers to the ISU Net-ID. Most likely they won't have one yet, so you can leave this blank.
- 5. Click "Add New Person".